Accelerated Learningne Pager Data Services

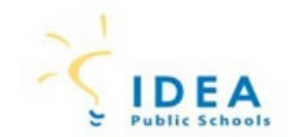

Contents

## Introduction

\_\_\_\_\_

Links available may vary from user-to-user

| Accelerated Learning           |          |             |                        |  |  |
|--------------------------------|----------|-------------|------------------------|--|--|
| Student, Test 🧕 🎦 11 108125904 | 4 A EXHS |             |                        |  |  |
| Lines A. Mask                  |          | · · · · · · | contes the Destruction |  |  |
|                                |          |             |                        |  |  |
|                                |          |             |                        |  |  |
|                                |          |             |                        |  |  |
|                                |          |             |                        |  |  |
|                                |          |             |                        |  |  |
|                                |          |             |                        |  |  |
|                                |          |             |                        |  |  |
|                                |          |             |                        |  |  |
|                                |          |             |                        |  |  |

| nion > Accelerated Learning | THUCTOR: 1 THURSDAY | <br>                        | <br>   |                 |                                       | Example High School 💌 | 03.04 Vesr     | Start Rage J. Student Sele |
|-----------------------------|---------------------|-----------------------------|--------|-----------------|---------------------------------------|-----------------------|----------------|----------------------------|
|                             |                     |                             |        | •               |                                       |                       |                |                            |
|                             |                     |                             | Accele | erateo Learnino | · · · · · · · · · · · · · · · · · · · |                       |                |                            |
|                             |                     |                             |        |                 |                                       |                       |                |                            |
| 11 108125504 A. EXH:        |                     |                             |        |                 |                                       |                       |                | Student, lest 🧕 🕺          |
| I www.l.e                   |                     |                             |        |                 |                                       | Home ELA Math         | Social Studies | Science '                  |
|                             |                     |                             |        |                 |                                       | IELAL Total Ins       | trucțional.T   | ime(HH:MM) -               |
|                             |                     |                             |        |                 |                                       |                       |                |                            |
| School                      | Date                | <br>Instruction Time (Mins) | Notes  | _ Edit          | -                                     | Aca                   | demic Year     |                            |
|                             |                     |                             |        |                 |                                       |                       |                |                            |
|                             |                     |                             |        |                 |                                       |                       |                |                            |
|                             |                     |                             |        |                 |                                       |                       |                |                            |

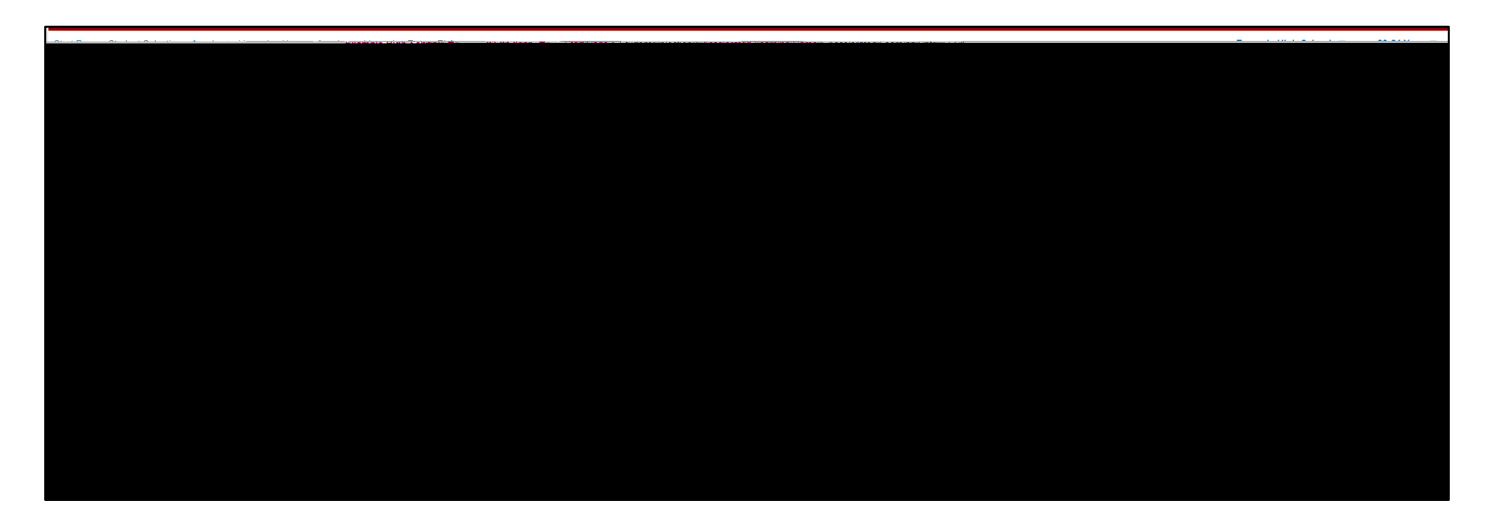

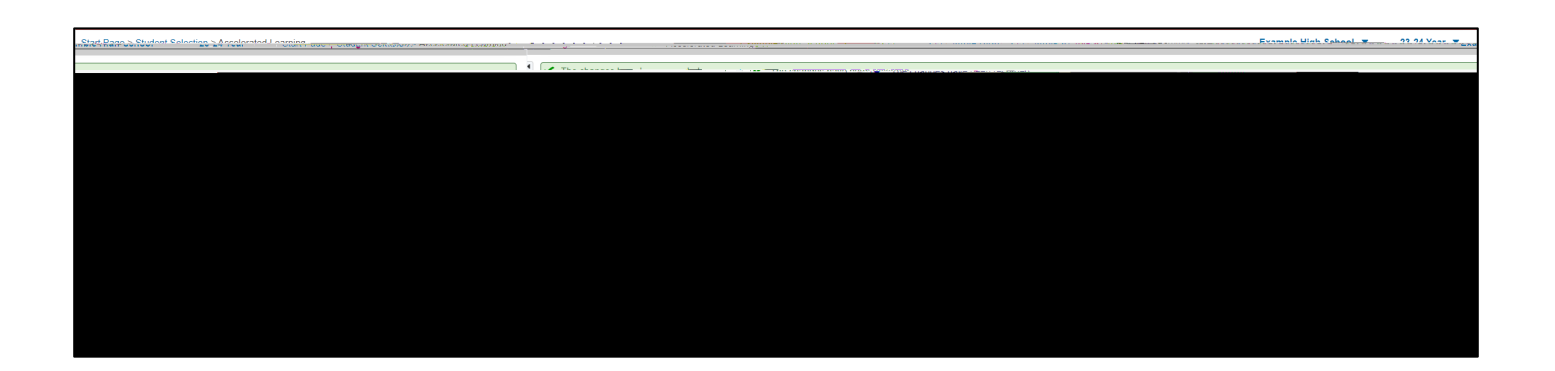

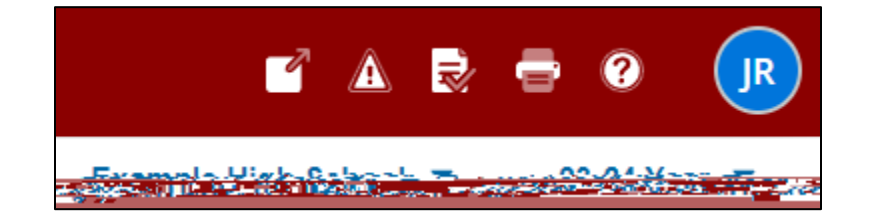

## Edit a Record

| Accelerated Learning Edit Entry ELA |                     |                 |
|-------------------------------------|---------------------|-----------------|
|                                     |                     |                 |
|                                     |                     |                 |
| · ···                               |                     | Student, rest V |
|                                     |                     |                 |
|                                     |                     |                 |
| Academic Year:                      | 2023-2024           |                 |
|                                     |                     |                 |
| School:                             | Example High School |                 |
| astructional Data (Demain d).       |                     |                 |
|                                     |                     |                 |
|                                     |                     |                 |
|                                     |                     |                 |
|                                     |                     |                 |
|                                     |                     |                 |
|                                     |                     |                 |
|                                     |                     |                 |
|                                     |                     |                 |
|                                     |                     |                 |
|                                     |                     |                 |
|                                     |                     |                 |
|                                     |                     |                 |
|                                     |                     |                 |
|                                     |                     |                 |
|                                     |                     |                 |
|                                     |                     |                 |
|                                     |                     |                 |
|                                     |                     |                 |
|                                     |                     |                 |
|                                     |                     |                 |

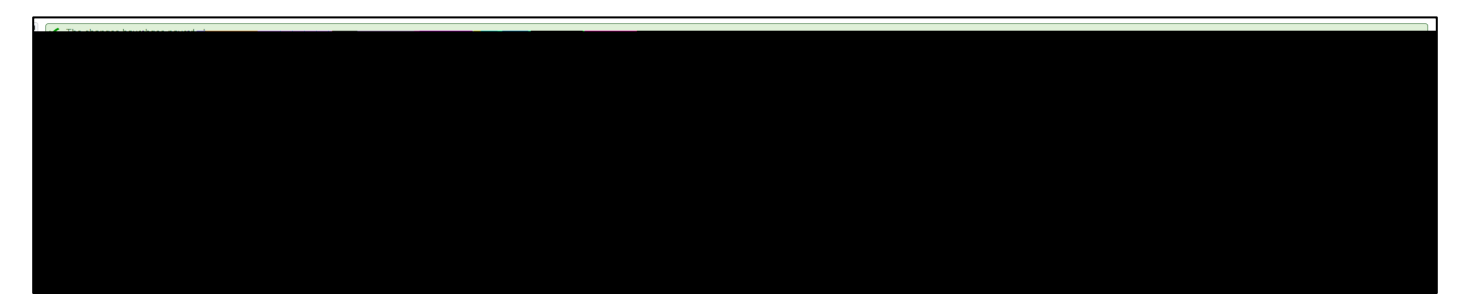

## Delete a Record

Edit

## Delete

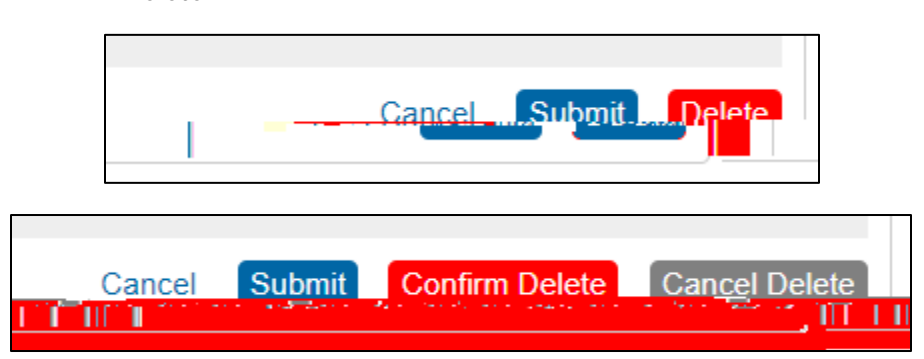

irreversible